## Тестирование в песочнице (доступно в версии 1.617 и выше)

ВНИМАНИЕ! ТЕСТИРОВАНИЕ В ПЕСОЧНИЦЕ ВЫПОЛНЯЕТСЯ НА ОТДЕЛЬНОЙ ТЕСТОВОЙ БАЗЕ. НЕ ВЫПОЛНЯЙТЕ В РАБОЧЕЙ БАЗЕ ПОДКЛЮЧЕНИЕ К ПЕСОЧНИЦЕ.

Для формирования тестовой базы обратитесь к специалисту Юнико. Если выполняете самостоятельно установите тестовую базу с другим именем и установите отдельную клиентскую часть к ней с отдельным ярлыком.

- 1. Зарегистрируйтесь в «Песочнице» и закажите в СТУ (службе технической поддержки маркировки <u>support@crpt.ru</u>) 5 кодов SGTIN по любому МД (месту деятельности) одной из аптек.
- 2. После выполнения запроса в песочнице во входящих документах появится первый документ

| 8  | РЕЕСТР ДОКУМЕНТОВ     |                 |                       |                       |                       |                  |                       |                                                        | 🛡 Русский 👻            | Администратор          | ~                      |              |          |
|----|-----------------------|-----------------|-----------------------|-----------------------|-----------------------|------------------|-----------------------|--------------------------------------------------------|------------------------|------------------------|------------------------|--------------|----------|
|    | Отправленные Входящие |                 |                       |                       |                       |                  |                       |                                                        |                        |                        |                        |              |          |
|    | Bce                   | го позиций: 1   |                       |                       |                       |                  |                       |                                                        |                        |                        | ± •w                   | Q Not        | иск      |
|    | 0                     | ый идентиф 😑    | Дата получения доку 📄 | Дата обработки доку 🗈 | Идентификатор адрес 🗈 | A <sub>A</sub> = | Идентификатор адрес 🗈 | Идентификатор отправителя документа в ИС "Маркировка т | Тип документа          | Статус документа 📄     | Тип загрузки в систему | Версия схемы | +        |
| 6  | 0                     | 4-afc8-4848-b7b | 15.04.2019 15:36:20   | 15.04.2019 15:36:20   | 0000000102598         | Ор               | 0000000101095         | 53a6d77c-1203-404f-9c39-d07b8c960cf0                   | 601 - Уведомление об о | Документ обработан, от | Личный кабинет         | 1.27         | Љ        |
| 89 |                       |                 |                       |                       |                       |                  |                       |                                                        |                        |                        |                        |              | nin norm |
| 0  |                       |                 |                       |                       |                       |                  |                       |                                                        |                        |                        |                        |              |          |
| 8  |                       |                 |                       |                       |                       |                  |                       |                                                        |                        |                        |                        |              |          |
| 0  |                       |                 |                       |                       |                       |                  |                       |                                                        |                        |                        |                        |              |          |
| A  |                       |                 |                       |                       |                       |                  |                       |                                                        |                        |                        |                        |              |          |
|    |                       |                 |                       |                       |                       |                  |                       |                                                        |                        |                        |                        |              |          |

получаем xml-файл нажимая на иконку справа в строке документа. Пример xml:

```
<?xml version="1.0"?>
- <documents version="1.30" session_ui="4Aa246a6-D7e2-2465-a056-0234554369a3"
 xmlns:xsi="http://www.w3.org/2001/XMLSchema-instance">
   - <move_order_notification action_id="601">
        <subject_id>0000000001060</subject_id>
        <receiver_id>0000000105534</receiver_id>
        <operation_date>2019-07-26T09:15:00+04:00</operation_date>
        <doc_num>000000024</doc_num>
        <doc_date>26.07.2019</doc_date>
        <turnover_type>1</turnover_type>
        <source>3</source>
        <contract_type>6</contract_type>
        <contract_num>18506012222 18 000044</contract_num>

    <order_details>

<union>

               <sqtin>059953271120391MBPITE55AM18 /sqtin>
               <cost>300</cost>
               <vat_value>54</vat_value>
           </union>
          - <union>
               <sqtin>059953271120394SVAL612666IP</sqtin>
               <cost>300</cost>
               <vat_value>54</vat_value>
           </union>
          - <union>
               <sqtin>05995327112039KDKIAS7766KI6</sqtin>
               <cost>300</cost>
               <vat_value>54</vat_value>
           </union>
          - <union>
               <sqtin>05995327112039199IASATINKI6</sqtin>
               <cost>300</cost>
               <vat_value>54</vat_value>
           </union>

    <union>

               <sqtin>05995327112039888IASATIN0I6</sqtin>
               <cost>300</cost>
               <vat_value>54</vat_value>
           </union>
        </order_details>
     </move_order_notification>
 </documents>
```

3. Для создания файла с кодами маркированных товаров открываем ссылку <u>https://www.bcgen.com/datamatrix-barcode-creator.html</u>

для примера берем строку (01)5175404137639621I73Z0XBVGERIN(92)hgjfgjhf Из строки SGTIN из входящего xml-документа подставляем до цифры 21 первые 14 символов, а после цифры 21 остальные 13 символов и получаем нужный КИЗ (01)05995327112039211MBPITE55AM18(92)hgjfgjhf

Вводим эту строку в поле DATA to encode

После ввода кода нажимаем **UPDATE BARCODE** и по правой мыши копируем картинку в редактор.

| <b>OMATION®. CO</b><br>ource for Quality Symbol | DM<br>ogy                                                                  |
|-------------------------------------------------|----------------------------------------------------------------------------|
| Barcode by IDAutomation                         |                                                                            |
| UPDATE BARCODE                                  | GENERATE IN NEW WINDOW<br>Generate Image in a new window to Print or Save. |
| Data to encode                                  | (01)05995327112039211MBPITE55AM18(92)hgjfgjhf                              |

Повторяем наши действия с остальными 4 кодами товаров.

Получаем файл, который распечатываем на принтере и с которого будем считывать тестовые коды.

При сканировании получаем в блокноте вот такую строку

0105995327112039211MBPITE55AM1892hgjfgjhf//

4. Определяем контрагента от которого получен документ в реестре входящих документов

| PEE | РЕЕСТР ДОКУМЕНТОВ      |                       |                       |                       |      |                       |                                                          |  |  |  |
|-----|------------------------|-----------------------|-----------------------|-----------------------|------|-----------------------|----------------------------------------------------------|--|--|--|
| От  | Отправленные Входящие  |                       |                       |                       |      |                       |                                                          |  |  |  |
| Bce | ero позиций: 1         |                       |                       |                       |      |                       |                                                          |  |  |  |
| 0   | Уникальный идентиф 😑   | Дата получения доку 🗎 | Дата обработки доку 😑 | Идентификатор адрес 🗎 | Ад ≕ | Идентификатор адрес 🗎 | Идентификатор отправителя документа в ИС "Маркировка т 😑 |  |  |  |
| o   | 4824ecc4-afc8-4848-b7b | 15.04.2019 15:36:20   | 15.04.2019 15:36:20   | 0000000102598         | Op   | 0000000101095         | 53a6d77c-1203-404f-9c39-d07b8c960cf0                     |  |  |  |

В личном кабинете в разделе Входящие документы копируем поле идентификатор отправителя

Открываем раздел **Реестр контрагентов, затем Фильтр –** вводим **идентификатор отправителя и** нажимаем **Применить** 

| 8  | PE                  | стя контялститов       |                        |                  |                |  |  |  |                                                                                | Quanta                         |            |   |  |  |
|----|---------------------|------------------------|------------------------|------------------|----------------|--|--|--|--------------------------------------------------------------------------------|--------------------------------|------------|---|--|--|
|    | -                   | Perg surgester         |                        |                  |                |  |  |  |                                                                                | * hat processo<br>Petagaint P0 |            |   |  |  |
|    | Romo ressuelt 2 634 |                        |                        |                  |                |  |  |  | Period pagetiment indexp comparisons<br>50a464710-1000-404F-9c09-801164cH60ct0 |                                |            |   |  |  |
|    | 0                   | hereigngen und es.     | Revenuence contract    | shee, where is a | Ter yachana in |  |  |  |                                                                                | Нанинования контратента        | 2010/05/04 |   |  |  |
|    | 0                   | 0.2004/easte-40ae-bet- | AKLINOHERHOE OBLIEC    | 12808000n0       | Provance PD    |  |  |  |                                                                                |                                |            |   |  |  |
| 82 | 0                   | 45db14cad71462c8at.    | 000 'HEO-BARM'         | 7712121796       | Personal P0    |  |  |  |                                                                                |                                |            |   |  |  |
| 0  | 0                   | w/00041-041-445-010-   | AD 19-BARNE            | 7726213464       | Peogaet P0     |  |  |  |                                                                                |                                |            |   |  |  |
| æ  | 0                   | 454302453+485646       | AD YOFTKIT             | 4428000115       | Persone PD     |  |  |  |                                                                                |                                |            |   |  |  |
| 0  | 0                   | 1704040e-05ae-4495-al- | Закрытов акционернов - | 5024048000       | Persone P0     |  |  |  |                                                                                |                                |            | • |  |  |
| A  | 0                   | Maldet5-000-48de-ba-   | Общество с ограничани  | 4025075208       | Personer P0    |  |  |  |                                                                                |                                |            |   |  |  |
|    |                     |                        |                        |                  |                |  |  |  |                                                                                |                                |            |   |  |  |

| $\otimes$ | РЕЕСТР КОНТРАГЕНТОВ |                                      |  |                                                         |  |            |  |               |  |
|-----------|---------------------|--------------------------------------|--|---------------------------------------------------------|--|------------|--|---------------|--|
|           | Реестр контрагентов |                                      |  |                                                         |  |            |  |               |  |
|           | Bo                  | его позиций: 1                       |  |                                                         |  |            |  |               |  |
|           |                     | Регистрационный номер контрагента    |  | Наименование контрагента                                |  | инн/итин   |  | Тип участника |  |
| ଭ         | o                   | 53a6d77c-1203-404f-9c39-d07b8c960cf0 |  | ОБЩЕСТВО С ОГРАНИЧЕННОЙ ОТВЕТСТВЕННОСТЬЮ "КРОСС-ДОКИНГ" |  | 9102012347 |  | Резидент РФ   |  |
| 8         |                     |                                      |  |                                                         |  |            |  |               |  |
| 0         |                     |                                      |  |                                                         |  |            |  |               |  |
| 8         |                     |                                      |  |                                                         |  |            |  |               |  |
| •         |                     |                                      |  |                                                         |  |            |  |               |  |
| Å         |                     |                                      |  |                                                         |  |            |  |               |  |

Вносим в справочник организаций контрагента с указанным названием и ИНН. В маркировке – в местах деятельности – получаем место деятельности нашего участника.

| 📮 Организации                           |                                                  |                    |                             |                          |                         |                                   |                 | 83      |  |
|-----------------------------------------|--------------------------------------------------|--------------------|-----------------------------|--------------------------|-------------------------|-----------------------------------|-----------------|---------|--|
| Текущий участник                        | ( МДЛП                                           |                    |                             |                          |                         |                                   |                 |         |  |
| 1. A 1. A 1. A 1. A 1. A 1. A 1. A 1. A | Contract of the second second second second      | AL. 2              |                             | THE PART OF THE PARTY OF |                         |                                   |                 |         |  |
| the product                             |                                                  |                    | the same                    | and showing the          |                         |                                   |                 |         |  |
| 0.1                                     | 0                                                |                    |                             |                          |                         | 0                                 | -               | олг     |  |
| <ul> <li>Контрагенты</li> </ul>         | ОПодразделения                                   |                    |                             |                          | () BC                   | <ul> <li>Оиспользуемые</li> </ul> | О не использует | мые     |  |
| По названию                             |                                                  |                    |                             |                          |                         | крос                              |                 | *       |  |
| Код                                     | Название                                         | инн                | GUID участника МДЛП         | Код места д              | еятельнос і омитент     |                                   |                 |         |  |
| 22                                      | кросс-докинг                                     | 9102012347         | 53a6d77c-1203-404f-9c39-d07 | 'b8c960cf0               |                         |                                   |                 |         |  |
|                                         | <b>А</b> Список адресов деятельности ИС          | мдлп               |                             |                          |                         |                                   | _               |         |  |
|                                         | Ччастник: ПОО "КРОСС-ПОКИНС"                     |                    |                             | 53=6477~1203.4046.9      | -29-4075-9-960-40       |                                   |                 |         |  |
|                                         | August                                           | <b>10</b> - N      |                             | 10000110120040410        |                         | r                                 | 0               |         |  |
|                                         | тильтр.                                          | <b>64</b>          |                             |                          |                         | J                                 | bce             | -       |  |
|                                         | Места деятельности Места ответственного хранения |                    |                             |                          |                         |                                   |                 |         |  |
|                                         | Идентификатор места                              | Адрес              |                             | GUID объекта             | GUID дома               | Статус                            | ID              | SysID   |  |
|                                         | 0000000100718                                    | Москва г, ул Мохов | ая, дом 9, строение 3       | 0000000-0000-0000-000    | 19861379-179e-49d1-88d9 | в процессе пр                     | ı 105           | 33      |  |
|                                         | 0000000101095                                    | Санкт-Петербург г, | ул Маяковского, дом 12      | 0000000-0000-0000-000    | 1cc24f69-3213-40b4-a88f | - действует                       | 106             | 33      |  |
|                                         | 0000000101190                                    | Санкт-Петербург г, | ул Есенина, дом 15          | 0000000-0000-0000-000    | 12e930e4-299a-4602-a869 | ействует                          | 107             | 33      |  |
| <                                       | 0000000104991                                    | Москва г, ул Мохов | ая, дом 6, строение 2       | 00000000-0000-0000-000   | 5a46870d-7b9b-4f1c-92fd | - действует                       | 115             | 33      |  |
| 1.                                      |                                                  |                    |                             |                          |                         |                                   |                 |         |  |
|                                         |                                                  |                    |                             |                          |                         |                                   |                 |         |  |
| 👜 Получить учас                         |                                                  |                    |                             |                          |                         |                                   |                 |         |  |
|                                         |                                                  |                    |                             |                          |                         |                                   |                 |         |  |
|                                         |                                                  |                    |                             |                          |                         |                                   |                 |         |  |
|                                         |                                                  |                    |                             |                          | G.                      |                                   |                 |         |  |
|                                         |                                                  |                    |                             |                          |                         |                                   | 1 1             |         |  |
|                                         | Выбрать                                          |                    |                             |                          |                         |                                   | 🐼 Про           | смотр   |  |
|                                         | dla Toname                                       |                    |                             |                          |                         |                                   | 4               | Закрыть |  |
|                                         |                                                  |                    |                             |                          |                         |                                   | -               | 1       |  |

В меню Маркировка – Документы – Входящие нужно загрузить из ЦРПТ документ. Для первой загрузки выставим фильтр по дате получения документа в песочнице (эта дата должна быть позже, чем дата указанная как начало маркировки).

| Журнал документов ИС МДЛП                                                                                                    | A Window                                                                  |       |
|----------------------------------------------------------------------------------------------------|---------------------------------------------------------------------------|-------|
| Участник<br>Код: 1 Общество с ограниченной ответственностьк                                                                                                    | Главное                                                                   |       |
| Входящие Исходящие     Доп. фильтр Все     Все     Вс | Период фильтрации<br>с [13/06/2019 🛫 🕟 🍗 по [13/06/2019 🛫 23:59 🔊         |       |
| по 13/06/2019 🔮 🔜 🦭                                                                                                    | Уникальный идентификатор документа:<br>Уникальный идентификатор запроса:  |       |
| Схема Описание схемы<br>о 601 Уведомление получателя об отгрузке лекарственны                                                                                                    | Тип документа (схема): 0 🖌                                                | _     |
|                                                                                                    | Тип загрузки в систему. Лет С                                             |       |
|                                                                                                    | Уникальный идентификатор отправителя:                                     | 10    |
| <                                                                                                    | Уникальный идентификатор получателя: 00000000104439 К МД/МОХ Участник МДГ | енить |
| 🛓 Получить 🛛 🔽 По фильтру ТіmeStamp: [2019-07-29 13:08:07                                                                                                    |                                                                           |       |

Нажимаем кнопку получить. Мы должны увидеть тот документ, который есть во входящих документах в личном кабинете песочницы. Если не задать идентификатор получателя – то на вопрос по какому месту деятельности скачать документы – ответить Текущее МД.

Далее к документу по правой мыши применяем последовательно команды – Обновить Документ, Обработать входящий документ.

Добавляем в справочники - типовую операцию с алгоритмом маркировки – прямой порядок

| 🦰 Ти | повые операции 🗖 🖻                                               | 8  |
|------|------------------------------------------------------------------|----|
| Пона | азванию Покоду                                                   |    |
| Ko   | д Название Счет К.М.                                             |    |
|      | 1 Приход прямой порядок 60/1 10 2 Реализация 90/2 2 10 10        |    |
|      | 🦰 Изменение записи 🗖 🗉 💌                                         |    |
| 1    | Наименование: Приход прямой порядок                              |    |
|      | Счет<br>76<br>60/1 - Расчеты с поставщиками за товар             | =  |
|      | Алгоритм: Приход                                                 |    |
|      | Типовая операция для маркировки 1           Прямой порядок (601) | ть |
|      | ОК Отмена                                                        |    |

Типовую операцию нужно добавить, а старую типовую операцию прихода от поставщика дополнить словами обратный порядок и выбрать операцию маркировки с обратным порядком (все основные поставщики будут работать с аптеками обратным порядком).

Формируем в журнале документов накладную прихода с номером и датой из документа маркировки (например)

| <pre><?xml version="1.0"?> - <documents 601"="" session_ui="4Aa246a6-D7e2-2465-a056-02345 - &lt;move_order_notification action_id=" version="1.27"></documents></pre> |
|----------------------------------------------------------------------------------------------------|
| 🏴 Изменение записи 📃 📼 💌                                                                                                    |
| Общие                                                                                                    |
| Накладная Счет-фактура                                                                                                    |
| Номер: 000112355 Номер: 000112355                                                                                                    |
| Дата: 30/10/2018 Дата: 30/10/2018                                                                                                    |
| Дата: 30/10/2018 Срок: 2/11/2018                                                                                                    |
| Номер реестра: 1                                                                                                    |
| Типовая операция: 🗾 1 🛄 Приход прямой порядок                                                                                                    |
| Подразделение: 350 Аптека №18 маркировка                                                                                                    |
| Партнер: 22 КРОСС-ДОКИНГ                                                                                                    |
| Договор:                                                                                                    |
| Заявка: 🛛 🗔 🐜 .                                                                                                    |
| Контроль<br>поставщика:                                                                                                    |
| Комментарии:                                                                                                    |
| Упаковщик: 0                                                                                                    |
| ОК Отмена                                                                                                    |

Подразделение должно быть привязано к тому месту деятельности, которое указано в маркировке и быть указано в подразделениях ЦО (речь идет только о тестовой базе песочницы), в боевой базе подразделение должно быть в юридических лицах и указано в глобальной настройке торговой точки (при удаленной базе). В центральной базе на боевом контуре в подразделениях ЦО буду указаны только те аптеки, кассы которых формируют в центральной базе расходные накладные.

|      | () Контрагенты | <ul> <li>Подразделения</li> </ul> |     |                    |                      |        |
|------|----------------|-----------------------------------|-----|--------------------|----------------------|--------|
| I    | По названию    |                                   |     |                    |                      |        |
|      | Код            | Название                          | ИНН | GUID участника МДЈ | Код места деятельнос | Ka     |
|      | 350            | Аптека №18 маркировка             |     |                    | 0000000104439        | ****** |
|      | 1975           | Аптека №18 (требов.)              |     |                    | 0000000104439        |        |
| 3124 |                | Аптека №18 (КАРАНТИН)             |     |                    | 0000000104439        |        |
|      | 4216           | Аптека №18 Интернет заказ         |     |                    | 0000000104439        |        |
|      |                | 1                                 |     |                    |                      |        |

Если в аптеке несколько подразделений, то они все должны иметь одинаковый код места деятельности маркировки.

В содержании накладной вводим товар, который указан в документе маркировки. Штрих-код товара содержится со 2 по 14 символ в SGTIN. Узнать название товара можно в меню – Маркировка – Реестр КИЗ(контрольный идентификационный знак) – вводом SGTIN

| 🛆 Реестр КИЗ          |                                                |                          |                | 🛕 Информация о КИЗ                              |                                    | ×                              |
|-----------------------|------------------------------------------------|--------------------------|----------------|-------------------------------------------------|------------------------------------|--------------------------------|
| Место деятельности:   | 00000000102598                                 |                          |                | Главное                                         |                                    |                                |
| GTIN:                 | Орловская обл, г Орёл, ул К<br>100000000000000 | (расина, дом ба          | Инфо           | SGTIN (КИЗ):                                    | 0599532711203912smsmsmsmsm6        | Статус                         |
| SGTIN:                | 0599532711203912smsmsms                        | msm6                     | Инфо           | GTIN:                                           | 05995327112039                     |                                |
| SSCC:                 | 000000000000000000000000000000000000000        | *                        |                | Номер производственной серии:                   | 13000000                           |                                |
| MHH:                  |                                                |                          |                | Срок годности:                                  | 2020-03-04T 00:00:00               | Дата:                          |
| Торговое наименование | c                                              |                          |                | Торговая марка(бренд):                          | ПИРАЦЕТАМ                          |                                |
| Реестр КИЗ Оборот пр  | иостановлен Вложенные в т                      | ретичную упаковку        |                | Торговое наименование:                          | Луцетам                            |                                |
| SGTIN (KU3)           | GTIN                                           | Идентификационный к. Тор | говая марка(бр | Полное наименование товара:                     | РАСТВОР ДЛЯ ВНУТРИВЕННОГО И ВНУТРИ | МЫШЕЧНОГО ВВЕДЕНИЯ             |
|                       |                                                |                          |                | Владелец:                                       |                                    |                                |
|                       |                                                |                          |                | ИНН владельца:                                  | Ti                                 | ип эмиссии:                    |
|                       |                                                |                          |                | Дата изготовления:                              | Дата рег                           | гистрации: 2009-11-17Т00:00:00 |
|                       |                                                |                          |                | Код субъекта РФ:                                |                                    |                                |
|                       |                                                |                          |                | Местонахождение ЛП:                             |                                    |                                |
|                       |                                                |                          |                | Держатель рег. Удостоверения:                   | ОАО ФАРМАЦЕВТИЧЕСКИЙ ЗАВОД ЭГИС    |                                |
|                       |                                                |                          |                | Идентификационный код<br>третичной упаковки:    |                                    |                                |
|                       |                                                |                          |                | Дата последней операции:                        |                                    |                                |
|                       |                                                |                          |                |                                                 |                                    |                                |
|                       |                                                |                          |                | Идентификатор места<br>нахождения товара в ЗТК: |                                    |                                |
|                       |                                                |                          |                |                                                 |                                    | 🗐. Закрыть                     |
|                       |                                                |                          |                |                                                 |                                    |                                |

## Добавляем товар в справочник ТМЦ с отметкой маркировки

| 🦰 Справочник ТМЦ                                                        |                                                                                  |                   |
|-------------------------------------------------------------------------|----------------------------------------------------------------------------------|-------------------|
|                                                                         | Тип груза                                                                        | 🥒 Доп. фильт. 🛛 💊 |
|                                                                         |                                                                                  | Доп. свойства     |
| По названию По коду По штрижкоду                                        |                                                                                  |                   |
| Код Наименование                                                        | М РЖ Штрихкод Изготовитель Страна гр.зак. Наименование гр.зака: Код Е Наи        | менование РЛС     |
| 30308 Луцетам р-р д/и 200мг/мл 5мл №                                    | 10 IIIII 🖣 № 5995327112039 Эгис ФЗ ЗАО Венгрия 22092 Луцетам р-р д/и 200мг/м3164 |                   |
|                                                                         |                                                                                  |                   |
|                                                                         |                                                                                  |                   |
|                                                                         | Плавное Дополнительно РЛС Доп Кад 30,306                                         |                   |
|                                                                         | Наименование: Шудетам р-р д/и 200мг/мл бмл №10                                   |                   |
|                                                                         |                                                                                  |                   |
|                                                                         | Изготовитель: 2 310 у Эгис ФЗ 340                                                |                   |
|                                                                         | Тип плиза: 2 Товао Н ПС 10%                                                      |                   |
|                                                                         | Группа: 1 Векапственные сперства ПККН                                            |                   |
|                                                                         | Фарм. группа: 558 💊 N06B Психостимиляторы и ноотропные препараты                 |                   |
|                                                                         | Группа заказ.: 22,092 🍾 Луцетам р-р.д/и 200мг/мл 5мл №10 🔿 Отечеств.             |                   |
|                                                                         | 3.Торг: 0 🍾                                                                      |                   |
|                                                                         | МНН: Пирацетам Код: 0                                                            |                   |
|                                                                         | Торг. наимен.: Луцетам Код: 0                                                    |                   |
|                                                                         | Код СИА: 0 🍗                                                                     |                   |
|                                                                         | Код Протек: 0 🍗                                                                  |                   |
|                                                                         | 🖂 товар подлежит обязательной маркировке                                         |                   |
|                                                                         | ОК Отменить Дублировать Добавить                                                 | Изменить Удалить  |
| <br>Тип груза: Товар НДС 10%<br>Группа заказов: Луцетам р-р д/и 200мг/м | ±                                                                                | Закрыть           |

В накладную добавляем 5 штук товара по цене указанной в маркировке (но можно и по любой цене – контроля нет).

```
- <union>
        <sgtin>0599532711203912smsmsmsm6</sgtin>
        <cost>300</cost>
        <vat_value>54</vat_value>
        </union>
```

Цена в примере равна 300 рублей (без НДС).

| 🗭 Накла  | адная № 000112355 от 30/10/2018. Поставщик · | «- КРОСС-ДОКИНГ                                                                                                    |         |
|----------|----------------------------------------------|----------------------------------------------------------------------------------------------------|---------|
|          | Подразделение: Аптека №18 маркировка         | 3                                                                                                    |         |
| По накл  | адной По наименованию                        |                                                                                                    |         |
|          |                                              | Серия:                                                                                                    | 1300000 |
| N⁰       | Наименование товар                           | ра М % ТН ТН от Х Кол-во Цена пост, умма посНДСена и                                                                                                    | реали   |
| -        | Луцетам 200 мг/мд Бмд амд 1                  | $\mathbb{N}^{2} 10 \qquad \mathbb{I}^{2} 22 22 \qquad 5 000000 \qquad 200.00 \qquad 1.0007 10 \qquad 200.00 \qquad 200.00 \qquad 200.00 \qquad 1.00007 \qquad 10 \qquad 200.00 \qquad 200.00 \qquad 200.$ | 00.00   |
|          | Hyderaw 200 mi / wor 5wor awirn              |                                                                                                    | 99-99   |
|          |                                              | Ризменение записи                                                                                                    |         |
|          |                                              | Расчет Паладията из Ж. НДС 10% ж. Расчет Про. + ЕНВД + ТН пост                                                                                                    |         |
|          |                                              | Товар                                                                                                    |         |
|          |                                              | 153,466 Луцетам 200 мг/мл 5мл амп.№10                                                                                                    |         |
|          |                                              | Количество                                                                                                    |         |
|          |                                              | В упаковке: 1.000000 9 паковок: 5.000000 Всего: 5.000000                                                                                                    |         |
|          |                                              | Производитель Цена Сумма % Сумма реестру<br>Без НДС и НСП: 250.00 1.250.00 НДС: 10.00 125.00 0.00                                                                                                    |         |
|          |                                              | Поставщик Цена Сумма % Сумма                                                                                                    |         |
|          |                                              | Без НДС и НСП: 272.72 1.363.60 НДС: 10.00 136.37<br>С НДС и НСП: 299.99 1.499.97                                                                                                    |         |
|          |                                              | Реализация                                                                                                    |         |
|          |                                              | Торг. нац.: 40.00 399.99 499.98 Общий: 49.09                                                                                                    |         |
|          |                                              | Сумма Постав.: 9.09                                                                                                    |         |
|          |                                              | 1,999.95 Движение Реал. от<br>цены пос.: 33.33                                                                                                    |         |
|          |                                              | Изготовитель: Россия Московский Эндокринный завод ФГУП                                                                                                    |         |
|          |                                              |                                                                                                    |         |
|          |                                              |                                                                                                    |         |
| <b>_</b> | Начисления                                   | Начисления Лополнительные начисления                                                                                                    |         |

Далее необходимо ввести коды маркировки. Для удаленной кассы – используется процедура листа контроля, для одиночной аптеки – кнопка с изображением штрих-кода. Для ввода через лист контроля нажимаем

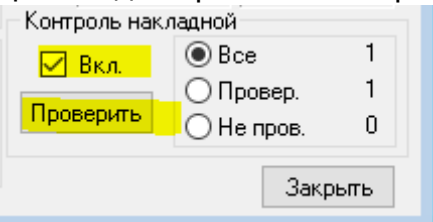

И сканируем распечатанные коды формата DATAMATRIX

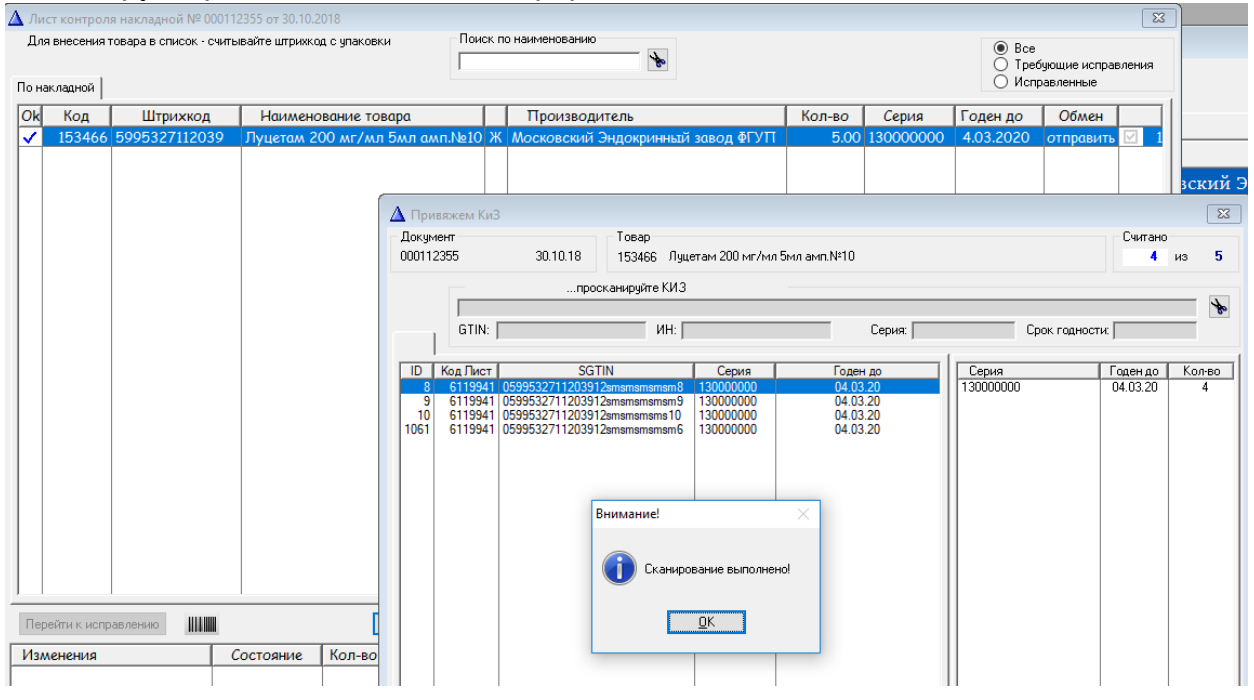

Нажимаем ОК и Принять.

| 🛆 Привяжем КиЗ                                                            |                                         |                                        |                           |                   |          |       |           |               |          |                 |  |
|---------------------------------------------------------------------------|-----------------------------------------|----------------------------------------|---------------------------|-------------------|----------|-------|-----------|---------------|----------|-----------------|--|
| Документ Товар<br>000112255 30.10.18 15246€ Лицетем 200 мг/ма 5ма эма №10 |                                         |                                        |                           |                   |          |       | Считано   | ua 5          |          |                 |  |
| 0001123                                                                   |                                         | 30.10.10                               | 100400 //940              | 51 dm 200 mi 7 m) |          |       |           |               |          | из з            |  |
|                                                                           | просканируйте КИЗ                       |                                        |                           |                   |          |       |           |               |          |                 |  |
|                                                                           |                                         |                                        |                           |                   |          |       |           | *             |          |                 |  |
|                                                                           | GTIN:                                   |                                        | ИН:                       |                   | Ci       | ерия: |           | Срок годности | 4:       |                 |  |
|                                                                           |                                         | SGTIN                                  | 1                         | Cepus             | Голен по | 1     | Cepug     |               | Годен до | Kaara           |  |
| 8                                                                         | 6119941                                 | 0599532711203912s                      | msmsmsmsm8                | 130000000         | 04.03.20 |       | 130000000 |               | 04.03.20 | 5               |  |
| 9                                                                         | 6119941                                 | 0599532711203912s                      | msmsmsmsm9                | 130000000         | 04.03.20 |       |           |               |          |                 |  |
| 10                                                                        | 6119941<br>6119941                      | 0599532/11203912s<br>0599532711203912s | msmsmsms 10<br>msmsmsmsm6 | 130000000         | 04.03.20 |       |           |               |          |                 |  |
| 1062                                                                      | 6119941                                 | 0599532711203912s                      | msmsmsmsm7                | 130000000         | 04.03.20 |       |           |               |          |                 |  |
|                                                                           |                                         |                                        |                           |                   |          |       |           |               |          |                 |  |
|                                                                           |                                         |                                        |                           |                   |          |       |           |               |          |                 |  |
|                                                                           |                                         |                                        |                           |                   |          |       |           |               |          |                 |  |
|                                                                           |                                         |                                        |                           |                   |          |       |           |               |          |                 |  |
|                                                                           |                                         |                                        |                           |                   |          |       |           |               |          |                 |  |
|                                                                           |                                         |                                        |                           |                   |          |       |           |               |          |                 |  |
|                                                                           |                                         |                                        |                           |                   |          |       |           |               |          |                 |  |
|                                                                           |                                         |                                        |                           |                   |          |       |           |               |          |                 |  |
|                                                                           |                                         |                                        |                           |                   |          |       |           |               |          |                 |  |
|                                                                           |                                         |                                        |                           |                   |          |       |           |               |          |                 |  |
|                                                                           |                                         |                                        |                           |                   |          |       |           |               |          |                 |  |
|                                                                           |                                         |                                        |                           |                   |          |       |           |               |          |                 |  |
|                                                                           |                                         |                                        |                           |                   |          |       |           |               |          |                 |  |
|                                                                           |                                         |                                        |                           |                   |          |       |           |               |          |                 |  |
|                                                                           |                                         |                                        |                           |                   |          |       | <u> </u>  |               |          |                 |  |
| 🖌 Пр                                                                      | И Принять Выделить позиции без привязки |                                        |                           |                   |          |       |           |               | <b>4</b> | <u>З</u> акрыты |  |

Серия и срок годности сравниваются из кода DATAMATRIX и изменяют соедержание накладной.

| Изл  | ленения          | Состояние | Кол-во | Серия    | Срок годн. | Штрихкод |
|------|------------------|-----------|--------|----------|------------|----------|
| сері | ия срок годности | изменено  |        | 13000000 | 4.03.20    |          |
|      |                  |           |        |          |            |          |
|      |                  |           |        |          |            |          |
|      |                  |           |        |          |            |          |

Для отправки документа в маркировку нажимаем кнопку со штрих-кодом в содержании накладной. Это можно сделать до выгрузки листа контроля в центр.

В окне нажимаем кнопку Маркировка.

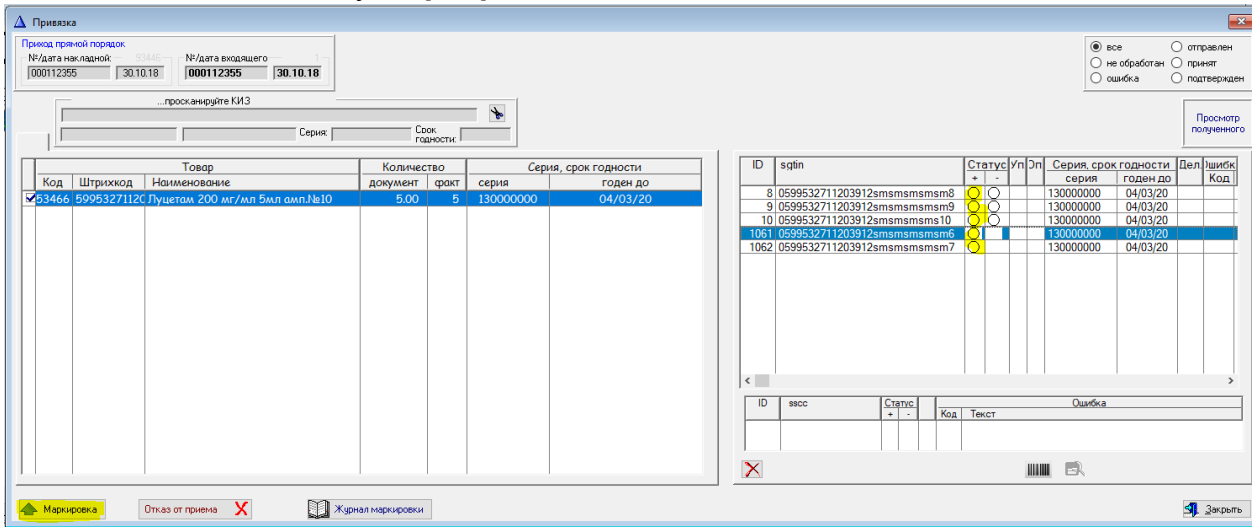

Получаем сообщение о выгрузке

| Вн | имание! | 1             |           |         |               |              | × |
|----|---------|---------------|-----------|---------|---------------|--------------|---|
|    | i       | Создан XML фа | йл для ма | аркиров | зки 701! ID д | окумента (1) |   |
|    |         |               | <u>0</u>  | K       |               |              |   |

Статус прихода SGTIN становится зеленого цвета при прямом порядке и серого цвета(при обратном) отправлен в ЦРПТ.

Чтобы получить информацию с сервера ЦРПТ в дальнейшем будет использоваться робот (назначенные задания).

Вручную эти действия можно выполнить в журнале маркировки, в который можно попасть для указанного документа по кнопке **Журнал Маркировки**.

| 🔿 Входящие 🖲 Исходящие 🖌 Доп. фильтр 🔖 Все |                                                                 |       |                 |                       |                  |             |                  |           |          |           |                            |     |
|--------------------------------------------|-----------------------------------------------------------------|-------|-----------------|-----------------------|------------------|-------------|------------------|-----------|----------|-----------|----------------------------|-----|
|                                            | Период (дата документа)<br>1/07/2019 🚖 🦻 по 1/07/2019 🚔 🦻 23:59 |       |                 |                       |                  |             |                  |           |          |           |                            |     |
|                                            |                                                                 |       |                 |                       |                  |             |                  |           |          |           |                            |     |
|                                            |                                                                 | Схема | Описание схем   | ы                     |                  | Результат q | Статус           | Дата пол  | учения   | Отпр      | авитель доку<br>Апрес (иле | /Me |
|                                            | ٠                                                               | 701   | Регистрация в И | 1С «Маркировка» подте | ерждения (акцепт | ( Принят    | PROCESSED_DOCUME | 1/07/2019 | 13:21:37 | Государст | 0000000010                 | Or  |

Далее по правой кнопке нужно дать команду – Обновить документ, Обработать квитанцию.

Если после обработки нет ошибок, то статус отправленных SGTIN останется зеленым и документ можно будет провести, а в боевом контуре далее продать на кассе.

Чтобы повторить тестирование в песочнице нужно заказать в СТП еще 5 кодов SGTIN.